# **Accounts Payable – Researching Payments**

For employees searching for an invoice.

| Purpose:       | Search for an invoice.                                                                                                    |
|----------------|----------------------------------------------------------------------------------------------------|
| How to Access: | Log into the Stratus application.                                                                                            |
| Helpful Hints: | <ul><li>Be sure to keep in mind that</li><li>Supporting documents and other necessary information can be attached.</li></ul> |
| Procedure:     | Complete the following steps to search for an invoice:                                                                       |

1. From your home screen, click on the **Payables** module.

| TU STRATUS                                                                                                    |                            |                            |                           |                        |  |
|----------------------------------------------------------------------------------------------------|----------------------------|----------------------------|---------------------------|------------------------|--|
| Good morning,                                                                                                    | Employee Empl              | oyee!                      |                           |                        |  |
| Me My Client Groups                                                                                                    | Benefits Administration    | Payables Procurement       | Tools Others              |                        |  |
| A005                                                                                                    |                            |                            |                           |                        |  |
| Things to Finish                                                                                                    | F                          |                            |                           |                        |  |
|                                                                                                    | Yesterday ×                | Yesterday ×                | Yesterday ×               | 2 days ago             |  |
| Assigned to Me                                                                                                    | (REMINDER) ACTION REQUIRED | (REMINDER) ACTION REQUIRED | REMINDER) ACTION REQUIRED | (REMINDER) ACTION REQU |  |
| 18                                                                                                    | Invoice 9326743473         | Approval                   | Invoice 9326743473        | Invoice 932674:        |  |
| Created by Me                                                                                                    | USD)                       | Employee Employee          | USD)                      | USD)                   |  |
| 6                                                                                                    | Lauren Rowe                | Employee Employee          | Lauren Rowe               | Lauren Rowe            |  |
| , in the second second s |                            | Approve Reject             |                           |                        |  |

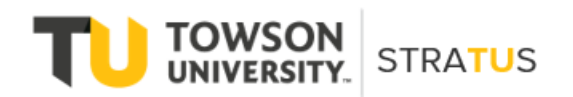

Last Revised on 5/31/22

2. Select the **Invoices** tile.

| STRATUS | ood mornina. F                        | Employee Emplo                                                                                                    | veel                                                                                                    |                                                                                                    |                                                                                                    |
|---------|---------------------------------------|----------------------------------------------------------------------------------------------------|----------------------------------------------------------------------------------------------------|----------------------------------------------------------------------------------------------------|----------------------------------------------------------------------------------------------------|
| Me      | My Client Groups                      | Renefits Administration Pa                                                                                           | vables Procurement                                                                                                   | Tools Others                                                                                                    |                                                                                                    |
|         | CK ACTIONS                            | APPS                                                                                                    |                                                                                                    | outer outera                                                                                                    |                                                                                                    |
| E       | <ul> <li>Manage involces</li> </ul>   | Proces                                                                                                    | +                                                                                                    |                                                                                                    |                                                                                                    |
| Th      | ings to Finish                        |                                                                                                    |                                                                                                    |                                                                                                    |                                                                                                    |
|         | Assigned to Me<br>18<br>Created by Me | Yesterday X<br>OREMINIER ACTION REQUIRED<br>Account Coding for<br>Invoice 9326743473<br>from Graybar (215.64<br>USD) | Vesterday X<br>OREMINIORIA ACTION REQUIRED<br>Expense Report<br>Approval<br>EXP000009317312 for<br>Employee Employee | Vesterday X<br>REMINION ACTION REQUIRED<br>Account Coding for<br>Invoice 9326743473<br>from Graybar (215.64<br>USD) | 2 days ago<br>GEAMMORP ACTION REQU<br>Account Coding<br>Invoice 932674:<br>from Graybar (2<br>USD) |
|         | 6                                     | Lauren Rowe                                                                                                    | Employee Employee Approve Reject                                                                                     | Lauren Rowe                                                                                                    | Lauren Rowe                                                                                        |

3. From the task bar on the right side of the screen, select the **magnifying glass** to search for an invoice.

| Holds<br>14 Validation<br>1 Purchasing<br>8 Other                                                                                | Approval<br>O Pending<br>11 Others<br>O Regeted                                                                                                    |                      |                                                                          |                                                                                       | 0                                                                                       |
|----------------------------------------------------------------------------------------------------|----------------------------------------------------------------------------------------------------|----------------------|--------------------------------------------------------------------------|---------------------------------------------------------------------------------------|-----------------------------------------------------------------------------------------|
| manner well + 3º 0.                                                                                                    | C. of S. breeze                                                                                                    |                      |                                                                          |                                                                                       |                                                                                         |
| Invoice Number                                                                                                    | Hold Reason                                                                                                    | Releasable           | Held By                                                                  | Due Date                                                                              | Amount                                                                                  |
| Invoice Number                                                                                                    | er g. j. somer                                                                                                    | Releasable<br>✓      | Held By                                                                  | Due Date<br>3/17/22                                                                   | Amount 240,252.00 USD *                                                                 |
| Invoice Number<br>SH/242103<br>65239                                                                                             | Hold Reson<br>Hold Reson<br>Enclose has invalid or meaning PD number.                                                                                                    | Releasable<br>✓      | Held By<br>Lauren Rome<br>System                                         | Due Date<br>3/17/22<br>5/12/22                                                        | Amount<br>240,252.00 USD<br>10,000.00 USD                                               |
| Invoice Number           SIN242103         65239         9326623567                                                              | Field Structure         Field Structure           Field Structure Structure         Field Structure Structure           Total of Involue disblautions down on equal Involue amount.         Field of Involue disblautions down on equal Involue                                                                                                    | Releasable<br>✓<br>— | Held By<br><sup>P</sup> Lauren Rome<br>System<br>System                  | Due Date<br>3/17/22<br>5/12/22<br>5/12/22                                             | Amount 240,252.00 USD 10,000 00 USD 7,500 93 USD                                        |
| Invoice Number<br>SBI242103<br>65239<br>9326823567<br>366432648                                                                  | ter and termination of the second second secon | Releasable<br>       | Held By<br>Lauren Rome<br>System<br>System<br>System                     | Due Date<br>3/17/22<br>5/12/22<br>5/12/22<br>4/27/22                                  | Amount 240,252.00 USD 10.000 00 USD 7,560.93 USD 3,458.00 USD                           |
| Invoice Number           SR242103           65239           9326823567           366432648           103651023                   | ter and a second second s | Refeasable           | Held By<br>Lauren Rome<br>System<br>System<br>System<br>System           | Due Date<br>3/17/22<br>5/12/22<br>5/12/22<br>4/27/22<br>5/12/22                       | Amount 240.252.00 USD 10.000 00 USD 7.500 93 USD 3.458 00 USD 2.747.70 USD              |
| Invoice Number           SR242103           65239           9326823567           366432648           103651023           APR0419 | Ver and the semical of ministry PD number.     Funds each to semical for ministry PD number.     Funds could not be reserved for invoice line.     Tunts could not be reserved for invoice all invoice and exact.     Total of nursies distributions does not depail invoice amount.     Total of nursies distributions does not depail invoice amount.     Total of nursies distributions does not depail invoice amount.     Total of nursies distributions does not depail invoice amount.                                                                                                    | Releasable           | Held By<br>Lauren Rome<br>System<br>System<br>System<br>System<br>System | Due Date<br>3/17/22<br>5/12/22<br>5/12/22<br>4/27/22<br>5/12/22<br>5/12/22<br>5/13/22 | Amount 240.252.00 USD 10.000 00 USD 7.560.93 USD 3.456.00 USD 2.747.70 USD 1.500.00 USD |

4. You have the ability to search by either the **invoice number**, or by a **supplier name**.

| nvoices <a>?</a>                                   |                                                               |            |             |                  | 4                                                                                                    |
|----------------------------------------------------|---------------------------------------------------------------|------------|-------------|------------------|----------------------------------------------------------------------------------------------------|
| Holds<br>75 Validation<br>17 Purchasing<br>0 Other | proval<br>0 Pending<br>6 Others<br>13 Rejected<br>*           |            |             | 三<br>〇<br>(<br>上 | ** Al least one is required ** Invoice Number ** Invoice Number C.Q. Supplier of Party Supplier Site Search Reset |
| Invoice Number                                     | Hold Reason                                                   | Releasable | Held By     | Due D            |                                                                                                    |
| IN32228                                            | Amount billed exceeds amount received.                        | v          | System      | 12/21/2          |                                                                                                    |
| GEN2017-1403                                       | 12/7-TO/W0000778 pending approval                             | ~          | Lauren Rowe | 12/6/22          |                                                                                                    |
| IN32444                                            | Amount billed exceeds amount received.                        | ~          | System      | 1/4/23           |                                                                                                    |
| 17365082                                           | Total of invoice distributions does not equal invoice amount. | -          | System      | 12/6/22          |                                                                                                    |
| IN11235987                                         | Amount billed exceeds amount received.                        | ~          | System      | 1/7/23           |                                                                                                    |
| 9329719336                                         | Amount billed exceeds amount received.                        | ~          | System      | 12/22/2          |                                                                                                    |
| 22-0018                                            | 12/7-TOW0000769 pending supp ack                              | ~          | Lauren Rowe | 11/22/2          |                                                                                                    |
| 09120720009NO22                                    | Total of invoice distributions does not equal invoice amount. | -          | System      | 11/30/2          |                                                                                                    |
| 917216729                                          | Amount billed exceeds amount received.                        | ~          | System      | 11/22/2          |                                                                                                    |
| 09461073000NO22                                    | Total of invoice distributions does not equal invoice amount. | -          | System      | 11/30/2          |                                                                                                    |
|                                                    |                                                               |            |             |                  |                                                                                                    |

5. If you are searching by the supplier's name, click the magnifying glass on the **Supplier or Party** line.

| Invice NumberReleaseRelease<                                                                                                    | nvolces ③<br>Holds<br>75 Validation<br>17 Purchasing<br>0 Other | oproval<br>0 Pending<br>6 Others<br>13 Rejected<br>▼<br>T S Detech |            |             | ≣ O′<br><u>ы</u> | * A load one is required<br>** Invice Number<br>** Suppler or Party<br>Suppler Ste<br>Search Reet |
|----------------------------------------------------------------------------------------------------|-----------------------------------------------------------------|--------------------------------------------------------------------|------------|-------------|------------------|---------------------------------------------------------------------------------------------------|
| NB2220         Ansatt bilde acceeds amount received.         I         Spatem         12010           6B10017-4600         127-00000075 panding ageoval         I         12600         126000         126000           120244         Amount bilde acceeds amount received.         I         Spatem         126000           1202502         Total ominoc debuttoris dea nouter received.         I         Spatem         126000           1202502         Total ominoc debuttoris dea nouter received.         I         Spatem         126000           1202502         Total ominoc debuttoris dea nouter received.         I         Spatem         126000           1202502         Total ominoc debuttoris dea nouter received.         I         Spatem         126000           1202502         Total ominoc debuttoris dea nouter received.         I         Spatem         126000           1202502         Total ominoc debuttoris dea nouter received.         I         Spatem         126000           1202502         Total ominoc debuttoris dea nouter received.         I         Spatem         126000           1202502         Total ominoc debuttoris dea nouter received.         I         Spatem         126000           1202502         Total ominoc debuttoris dea nouterecevel         I         Spatem <td< th=""><th>Invoice Number</th><th>Hold Reason</th><th>Releasable</th><th>Held By</th><th>Due D</th><th></th></td<> | Invoice Number                                                  | Hold Reason                                                        | Releasable | Held By     | Due D            |                                                                                                   |
| GBR00171430         127.7000000718 pending approval         7         Runne Row         128.02           GR244         Anauthilde coests amount received         4         9, month         140.02           126302         Total or function des inforde amount         2         9, month         126.02           BR12304         Amount linde coests amount received         2         9, month         126.02           BR12304         Amount linde coests amount received         2         9, month         126.02           SR271535         Amount linde coests amount received         2         9, month         126.02                                                                                                    | IN32228                                                         | Amount billed exceeds amount received.                             | ~          | System      | 12/21/2          |                                                                                                   |
| N2244         Amount blied exceeds amount received.         V         System         1423           1735502         Total of invice distributions does not equal invice amount.                                                                                                    | GEN2017-1403                                                    | 12/7-TO/W0000778 pending approval                                  | ~          | Lauren Rowe | 12/6/22          |                                                                                                   |
| 17355032         Total of Invoice distributions does not equal invoice amount.         2/802           NR1225087         Amount blied exceeds amount received.         I/023           9237/19354         Amount blied exceeds amount received.         I/023                                                                                                    | IN32444                                                         | Amount billed exceeds amount received.                             | ~          | System      | 1/4/23           |                                                                                                   |
| NE1223007         Amount bild exceeds amount received.         Y         System         1/723           9239719356         Amount bild exceeds amount received.         Y         System         12027                                                                                                    | 17365082                                                        | Total of invoice distributions does not equal invoice amount.      | -          | System      | 12/6/22          |                                                                                                   |
| 9227/1935 Amount Niede acceds amount received. Y System 12022                                                                                                    | IN11235987                                                      | Amount billed exceeds amount received.                             | ~          | System      | 1/7/23           |                                                                                                   |
|                                                                                                    | 9329719336                                                      | Amount billed exceeds amount received.                             | ~          | System      | 12/22/2          |                                                                                                   |

6. Type in the suppliers name you are looking for in the **Party Name** field and hit **Search**.

|                                   | Search and Selec   | ct: Supplier or P | arty            |             |                         |                | ×                   | 1 |
|-----------------------------------|--------------------|-------------------|-----------------|-------------|-------------------------|----------------|---------------------|---|
| g                                 | ▲ Search           |                   |                 |             |                         |                | Advanced            |   |
|                                   | _                  |                   |                 | -           |                         | ** At lea      | ist one is required |   |
| ed                                |                    | ** Party Name c   | hartwells       | )           |                         |                |                     |   |
|                                   | ** St              | upplier Number    |                 | ]           |                         |                |                     |   |
|                                   |                    | ** Taxpayer ID    |                 | ]           |                         |                |                     |   |
|                                   | ** Tax Regis       | tration Number    |                 | ]           |                         |                |                     |   |
|                                   | ** ,               | Alternate Name    |                 | ]           |                         |                |                     |   |
| ceeds amount received.            |                    | Alian             |                 | ,           |                         |                |                     |   |
| 778 pending approval              |                    | Allas             |                 | J           |                         |                |                     |   |
| ceeds amount received.            |                    |                   |                 |             |                         | U              | Search Reset        |   |
| listributions does not equal invo | Party Name         |                   | Supplier Number | Taxpayer ID | Tax Registration Number | Alternate Name |                     |   |
| ceeds amount received.            | No rows to display |                   |                 |             |                         |                |                     |   |
| ceeds amount received.            |                    |                   |                 |             |                         |                | OK Cancel           |   |
| 769 pending supp ack              |                    |                   |                 |             |                         |                | 4                   |   |

7. Highlight the supplier you are looking to search for by clicking on it with your mouse and hit **OK**.

| caren ana concen cappina c   | and the second second se |             |                         | ·                           |
|------------------------------|----------------------------------------------------------------------------------------------------|-------------|-------------------------|-----------------------------|
| Search                       |                                                                                                    |             |                         | Advanced                    |
|                              |                                                                                                    |             |                         | ** At least one is required |
| ** Party Name                | chartwells                                                                                                    |             |                         |                             |
| ** Supplier Number           | r                                                                                                    |             |                         |                             |
| ** Taxpayer ID               |                                                                                                    |             |                         |                             |
| ** Tax Registration Number   | r 📃                                                                                                    |             |                         |                             |
| ** Alternate Name            |                                                                                                    |             |                         |                             |
| ** Alias                     | 6                                                                                                    |             |                         |                             |
|                              |                                                                                                    |             |                         | Search                      |
| Party Name                   | Supplier Number                                                                                                    | Taxpayer ID | Tax Registration Number | Alternate Name              |
| Chartwells/Compass Group USA | 0000001856                                                                                                    | 561874931   |                         |                             |
|                              |                                                                                                    |             |                         | ОК Салсе                    |

8. The suppliers name should now be populated in the search field, hit **Search**.

| Nuclees (*)<br>Helds<br>75 validation<br>17 Purchasing<br>0 other<br>Adions • Ver • F | pproval<br>0 Pending<br>6 Others<br>13 Rejected<br>▼          |                               | ≡ 0, <u>–</u> |
|---------------------------------------------------------------------------------------|---------------------------------------------------------------|-------------------------------|---------------|
| invoice Number                                                                        | Hold Reason                                                   | Releasable Held By D          | ue D          |
| IN32228                                                                               | Amount billed exceeds amount received.                        | ✓ System 12                   | 2/21/2        |
| GEN2017-1403                                                                          | 12/7-TOW0000778 pending approval                              | Juren Rove 12                 | 2/6/22        |
| IN32444                                                                               | Amount billed exceeds amount received.                        | ✓ System 1/                   | 4/23          |
| 17365082                                                                              | Total of invoice distributions does not equal invoice amount. | System 12                     | 2/6/22        |
| IN11235987                                                                            | Amount billed exceeds amount received.                        | ✓ System 17                   | 7/23          |
| 9329719336                                                                            | Amount billed exceeds amount received.                        | ✓ System 12                   | 0727          |
| 22-0018                                                                               | 12/7- TOW0000769 pending supp ack                             | ✓ <sup>™</sup> Lauren Rowe 11 | 122/2         |
| 09120720009NO22                                                                       | Total of invoice distributions does not equal invoice amount. | System 11                     | /30/2         |
| 017010700                                                                             | American billed accesses was reached                          | J Batan H                     | 222           |

9. This will bring up a list of all invoices in Stratus for that Supplier.

| age Invoices (<br>th Results<br>Search: Invoice | 3            | EF E Deta       | rch Post V                      |                 |               |                |                                  |                            |                                                                                                    |       |         | Agranced Saved Search All Invoices |
|-------------------------------------------------|--------------|-----------------|---------------------------------|-----------------|---------------|----------------|----------------------------------|----------------------------|----------------------------------------------------------------------------------------------------|-------|---------|------------------------------------|
| nvoice Number                                   | Invoice Date | Creation Date   | Supplier or Party               | Supplier Site   | Unpaid Amount | Invoice Amount | Applied Prepayments Invoice Type | Notes Validation<br>Status | Approval Status                                                                                                    | Holds | Details |                                    |
| 265900085                                       | 6/30/22      | 7/19/22 2:18 PM | Chartwells/Compass              | r 000           | 0.00 USD      | 3,810.00 USD   | 0.00 USD Standard                | Validated                  | Workflow appro                                                                                                    | 0     |         |                                    |
| 64805382                                        | 7/25/22      | 8/30/22 1:33 PM | Chartwells/Compass              | F000            | 0.00 USD      | 6,500.00 USD   | 0.00 USD Standard                | Validated                  | Workflow appro                                                                                                    | 0     |         |                                    |
| 64900059                                        | 8/31/22      | 9/6/22 10:48 AM | Chartwells/Compass              | <sup>7000</sup> | 0.00 USD      | 17,200.60 USD  | 0.00 USD Standard                | Validated                  | Workflow appro                                                                                                    | 0     |         |                                    |
| 105440872                                       | 7/15/22      | 9/30/22 3.58 PM | Chartwells/Compass              | r 000           | 0.00 USD      | 5,115.00 USD   | 0.00 USD Standard                | Validated                  | Workflow appro                                                                                                    | 0     |         |                                    |
| 06441109                                        | 8/24/22      | 8/26/22 2:58 PM | Chartwells/Compass              | 000             | 0.00 USD      | 5,924.50 USD   | 0.00 USD Standard                | Validated                  | Workflow appro                                                                                                    | 0     |         |                                    |
| 66441140                                        | 8/26/22      | 9/26/22 12:13   | Chartwells/Compass              | F 000           | 0.00 USD      | 514.80 USD     | 0.00 USD Standard                | Validated                  | Workflow appro                                                                                                    | 0     |         |                                    |
| 66441266                                        | 9/13/22      | 9/22/22 11:38   | Chartwells/Compass              | <b>~</b> 000    | 0.00 USD      | 445.30 USD     | 0.00 USD Standard                | Validated                  | Workflow appro                                                                                                    | 0     |         |                                    |
| 66441269                                        | 9/13/22      | 9/15/22 12:28   | Chartwells/Compass              | r000            | 0.00 USD      | 2.206.10 USD   | 0.00 USD Standard                | Validated                  | Workflow appro                                                                                                    | 0     |         |                                    |
| 66441281                                        | 9/15/22      | 9/26/22 12 18   | Chartwells/Compass              | F 000           | 0.00 USD      | 292.34 USD     | 0.00 USD Standard                | Validated                  | Workflow appro                                                                                                    | 0     |         |                                    |
| 66441360                                        | 9/25/22      | 10/3/22 12:43   | Chartwells/Compass              | 000             | 0.00 USD      | 3,764 00 USD   | 0.00 USD Standard                | Validated                  | Workflow appro                                                                                                    | 0     |         |                                    |
| 66441366                                        | 9/26/22      | 10/3/22 12:43   | Chartwells/Compass              | 000             | 0.00 USD      | 305 50 USD     | 0.00 USD Standard                | Validated                  | Workflow appro                                                                                                    | 0     |         |                                    |
| 66441370                                        | 9/28/22      | 10/6/22 12:58   | Chartwells/Compass              | r 000           | 0.00 USD      | 74.82 USD      | 0.00 USD Standard                | Validated                  | Workflow appro                                                                                                    | 0     |         |                                    |
| 66441450                                        | 10/7/22      | 10/10/22 3:23   | Chartwells/Compass              | 000             | 0.00 USD      | 277.20 USD     | 0.00 USD Standard                | Validated                  | Workflow appro                                                                                                    | 0     |         |                                    |
| 66441515                                        | 10/15/22     | 10/19/22 12 5   | Charhvells/Compass              | 000             | 0.00 USD      | 5.343.24 USD   | 0.00 USD Standard                | Validated                  | Workflow appro                                                                                                    | 0     |         |                                    |
| 66441799                                        | 11/14/22     | 11/29/22 4:43   | Chartwells/Compass              | 000             | 0.00 USD      | 1,643.95 USD   | 0.00 USD Standard                | Validated                  | Workflow appro                                                                                                    | 0     |         |                                    |
|                                                 |              |                 | THE R. LEWIS CO., LANSING MICH. | Free            | 0.000 11000   | 100 1 20 1000  | A 44 1100 - 01-1-1-1             | An el de martin            | Address of the second second sec |       |         |                                    |

10. To see if a check has been issued for a specific invoice, click the blue box in the **Details** column for the invoice you are researching.

| age invoices (<br>ch Results<br>Search: Invoice | 0            |                 |                     |               |               |                |                                  |                  |                        |       |        |
|-------------------------------------------------|--------------|-----------------|---------------------|---------------|---------------|----------------|----------------------------------|------------------|------------------------|-------|--------|
| Invoice Number                                  | Invoice Date | Creation Date   | Supplier or Party   | Supplier Site | Unpaid Amount | Invoice Amount | Applied Prepayments Invoice Type | Notes Validation | Approval Status        | Holds | Detail |
| 2265900085                                      | 6/30/22      | 7/19/22 2:18 PM | Chartwells/Compass  |               | 0.00 USD      | 3,810.00 USD   | 0.00 USD Standard                | Validated        | Workflow appro         | 0     |        |
| 364805382                                       | 7/25/22      | 8/30/22 1:33 PM | Chartwells/Compass  | F000          | 0.00 USD      | 6,500.00 USD   | 0.00 USD Standard                | Validated        | Workflow appro         | 0     |        |
| 364900059                                       | 8/31/22      | 9/6/22 10:48 AM | Chartwells/Compass. | . F000        | 0.00 USD      | 17,200.60 USD  | 0.00 USD Standard                | Validated        | Workflow appro         | 0     |        |
| 366440872                                       | 7/15/22      | 9/30/22 3:58 PM | Chartwells/Compass. | . = 000       | 0.00 USD      | 5,115.00 USD   | 0.00 USD Standard                | Validated        | Workflow appro         | 0     |        |
| 365441109                                       | 8/24/22      | 8/26/22 2:58 PM | Chartwells/Compass. | . *000        | 0.00 USD      | 5,924.50 USD   | 0.00 USD Standard                | Validated        | Workflow appro         | 0     |        |
| 365441140                                       | 8/26/22      | 9/26/22 12:13   | Chartwells/Compass. | . *000        | 0.00 USD      | 514.80 USD     | 0.00 USD Standard                | Validated        | Workflow appro         | 0     |        |
| 366441266                                       | 9/13/22      | 9/22/22 11:38   | Chartwells/Compass. | F000          | 0.00 USD      | 445.30 USD     | 0.00 USD Standard                | Validated        | Workflow appro         | 0     |        |
| 366441269                                       | 9/13/22      | 9/15/22 12:28   | Chartwells/Compass. |               | 0.00 USD      | 2.206.10 USD   | 0.00 USD Standard                | Validated        | Workflow appro         | 0     |        |
| 366441281                                       | 9/15/22      | 9/26/22 12:18   | Chartwells/Compass. | . *000        | 0.00 USD      | 292 34 USD     | 0.00 USD Standard                | Validated        | Workflow appro         | 0     |        |
| 366441360                                       | 9/25/22      | 10/3/22 12:43   | Chartwells/Compass. | . "000        | 0.00 USD      | 3,764.00 USD   | 0.00 USD Standard                | Validated        | Workflow appro         | 0     |        |
| 366441366                                       | 9/26/22      | 10/3/22 12:43   | Chartwells/Compass. | F000          | 0.00 USD      | 305 50 USD     | 0.00 USD Standard                | Validated        | Workflow appro         | 0     |        |
|                                                 | 9/28/22      | 10/6/22 12:58   | Chartwells/Compass. |               | 0.00 USD      | 74.82 USD      | 0.00 USD Standard                | Validated        | Workflow appro         | 0     |        |
| 366441370                                       |              |                 |                     | - 12100       |               | 100000100000   |                                  |                  | Construction Converses | 1     | -      |
| 366441370<br>366441450                          | 10/7/22      | 10/10/22 3.23   | Chartwells/Compass. | . 000         | 0.00 USD      | 277.20 USD     | 0.00 USD Standard                | Validated        | Workhow appro          | 0     |        |

11. An Additional Information pop-up window will provide the State Check Num and State Check Date if a check has been issued.

| tage involces   | 0            |                               |                     |               |                    |                                                          |     |          |                 |       |         |                                    |
|-----------------|--------------|-------------------------------|---------------------|---------------|--------------------|----------------------------------------------------------|-----|----------|-----------------|-------|---------|------------------------------------|
| Search: Invoice |              |                               |                     |               |                    | Additional Information                                   |     |          |                 |       |         | Agvanced Saved Search All Involces |
| ions 👻 View 👻 🛒 | 1.00         | Er m Detach Post              | •                   |               |                    | State Check Num 507604110                                | Î   |          |                 |       |         |                                    |
| Invoice Number  | Invoice Date | Creation Date Supplier or     | Party Supplier Site | Unpaid Amount | Invoice Amount App | State Check Date 10/20/22<br>State Document Num V2013850 | - 1 | dation . | Approval Status | Holds | Details |                                    |
| 2265900085      | 6/30/22      | 7/19/22 2:18 PM Chartwells/Co | mpass               | 0.00 USD      | 3,810.00 USD       | RSTARS PCA                                               |     | dated    | Workflow appro  | 0     |         |                                    |
| 364505382       | 7/25/22      | 8/30/22 1:33 PM Chartwells/Co | mpass               | 0.00 USD      | 6,500.00 USD       | RSTARS Object                                            |     | Saled    | Workflow appro  | 0     |         |                                    |
| 164900059       | 8/31/22      | 9/6/22 10 48 AM Chartwells/Co | npass               | 0.00 USD      | 17,200.60 USD      | Code                                                     |     | dated    | Workflow appro  | 0     |         |                                    |
| 366440872       | 7/15/22      | 9/30/22 3 55 PM Chartwells/Co | mpass               | 0.00 USD      | 5.115.00 USD       | Pre-Approved Invoice?                                    |     | dated    | Workflow appro  | 0     |         |                                    |
| 066441109       | 8/24/22      | 8/26/22 2:58 PM Chartwells/Co | npass 7000          | 0.00 USD      | 5.924.50 USD       |                                                          |     | dated    | Workflow appro  | 0     |         |                                    |
| 386441140       | 8/26/22      | 9/26/22 12 13 Chartwells/Co   | mpass               | 0.00 USD      | 514.80 USD         |                                                          | UK  | dated    | Workflow appro  | 0     |         |                                    |
| 366441266       | 9/13/22      | 9/22/22 11:38 Chartwells/Co   | mpass 7000          | 0.00 USD      | 445 30 USD         | 0.00 USD Standard                                        | Val | idated   | Workflow appro  | 0     |         |                                    |
| 366441269       | 9/13/22      | 9/15/22 12:28 Chartwells/Co   | npass               | 0.00 USD      | 2.206.10 USD       | 0.00 USD Standard                                        | Val | idated   | Workflow appro  | 0     |         |                                    |
| 366441281       | 9/15/22      | 9/26/22 12:18 Chartwells/Co   | npass               | 0.00 USD      | 292.34 USD         | 0.00 USD Standard                                        | Val | idated   | Workflow appro  | 0     |         |                                    |
| 366441360       | 9/25/22      | 10/3/22 12:43 Chartwells/Co   | npass000            | 0.00 USD      | 3.764.00 USD       | 0.00 USD Standard                                        | Val | idated   | Workflow appro  | 0     |         |                                    |

12. To view additional invoice details, select the invoice you would like to research by clicking on the **invoice number hyperlink**.

| nage Involces (3             | D            |                 |                    |               |               |                |                                  |              |           |                 |       |         |
|------------------------------|--------------|-----------------|--------------------|---------------|---------------|----------------|----------------------------------|--------------|-----------|-----------------|-------|---------|
| rch Results                  |              |                 |                    |               |               |                |                                  |              |           |                 |       |         |
| Search: Invoice              |              |                 |                    |               |               |                |                                  |              |           |                 |       |         |
| Search, invoice              |              |                 |                    |               |               |                |                                  |              |           |                 |       |         |
|                              |              | 177 - 178 m 1   |                    |               |               |                |                                  |              |           |                 |       |         |
| ions ♥ View ♥ 3 <sup>m</sup> | 1 10 11      | UY (n) Deta     | Post •             |               |               |                |                                  | Malidation   |           |                 |       |         |
| Invoice Number               | Invoice Date | Creation Date   | Supplier or Party  | Supplier Site | Unpaid Amount | Invoice Amount | Applied Prepayments Invoice Type | Notes Status | <b>AV</b> | Approval Status | Holds | Details |
| 2265900085                   | 6/30/22      | 7/19/22 2:18 PM | Chartwells/Compass | 000           | 0.00 USD      | 3.810.00 USD   | 0.00 USD Standard                | Validated    |           | Workflow appro  | 0     |         |
| 364805382                    | 7/25/22      | 8/30/22 1:33 PM | Chartwells/Compass | 000           | 0.00 USD      | 6,500.00 USD   | 0.00 USD Standard                | Validated    |           | Workflow appro  | 0     |         |
| 364900059                    | 8/31/22      | 9/6/22 10:48 AM | Chartwells/Compass | 000           | 0.00 USD      | 17,200.60 USD  | 0.00 USD Standard                | Validated    |           | Workflow appro  | 0     |         |
| 366440872                    | 7/15/22      | 9/30/22 3.58 PM | Chartwells/Compass | ×000          | 0.00 USD      | 5,115.00 USD   | 0.00 USD Standard                | Validated    |           | Workflow appro  | 0     |         |
| 366441109                    | 8/24/22      | 8/26/22 2:58 PM | Chartwells/Compass | F000          | 0.00 USD      | 5,924 50 USD   | 0.00 USD Standard                | Validated    |           | Workflow appro  | 0     |         |
| 365441140                    | 8/26/22      | 9/26/22 12:13   | Chartwells/Compass | F 000         | 0.00 USD      | 514 80 USD     | 0.00 USD Standard                | Validated    |           | Workflow appro  | 0     |         |
| 366441265                    | 9/13/22      | 9/22/22 11:38   | Chartwells/Compass | F000          | 0.00 USD      | 445.30 USD     | 0.00 USD Standard                | Validated    |           | Workflow appro  | 0     |         |
| 366441269                    | 9/13/22      | 9/15/22 12:28   | Charhvells/Compass | F000          | 0.00 USD      | 2,206.10 USD   | 0.00 USD Standard                | Validated    |           | Workflow appro  | 0     |         |
| 366441281                    | 9/15/22      | 9/26/22 12 18   | Chartwells/Compass | F000          | 0.00 USD      | 292 34 USD     | 0.00 USD Standard                | Validated    |           | Workflow appro  | 0     |         |
| 366441360                    | 9/25/22      | 10/3/22 12:43   | Chartwells/Compass | F000          | 0.00 USD      | 3,764.00 USD   | 0.00 USD Standard                | Validated    |           | Workflow appro  | 0     |         |
| 366441366                    | 9/26/22      | 10/3/22 12:43   | Charhvells/Compass | F000          | 0.00 USD      | 305.50 USD     | 0.00 USD Standard                | Validated    |           | Workflow appro  | 0     |         |
| 366441370                    | 9/28/22      | 10/6/22 12:58   | Chartwells/Compass | F000          | 0.00 USD      | 74.82 USD      | 0.00 USD Standard                | Validated    |           | Workflow appro  | 0     |         |
| 366441450                    | 10/7/22      | 10/10/22 3:23   | Chartwells/Compass | F000          | 0.00 USD      | 277 20 USD     | 0.00 USD Standard                | Validated    |           | Workflow appro  | 0     |         |
| 366441515                    | 10/15/22     | 10/19/22 12.5   | Chartwells/Compass | F000          | 0.00 USD      | 5,343 24 USD   | 0.00 USD Standard                | Validated    |           | Workflow appro  | 0     |         |
|                              | 100000000    |                 |                    | -             |               |                |                                  |              |           |                 |       |         |

13. From here you can review supplier details (where the payment was or will be sent to) and view the invoice image.

| Search Result 246439992<br>Invoice Details<br>Imoice Details<br>Imoi | Validadi Actors • Down<br>977.22.050 Besiness Unit Torson University<br>9.09.050 Pryment Besiness Unit Torson University<br>9.09.050 Pryment Torson University<br>8.09.050 Pryment Torson USD<br>Attachments 3564-03992.pdf |
|----------------------------------------------------------------------------------------------------|----------------------------------------------------------------------------------------------------|
| Lines Promotio                                                                                                    | Perchase Order Receipt                                                                                                    |
| Line Amount Description  1 877.22  Shipping and Handling Line Charge Type Amount Description                                                                                                    | Quantity Price UOM Name Number Line Schedule Number Line Ship-to-Location                                                                                                    |
| Na sheping and handling<br>Summary Tax Lines<br>Transaction Taxes<br>Using Rate Name<br>Rate Amount Canceled bichasive Self.Assessed Tax Colly Regime Tax Name                                                                                                    | Tax.Jurisdiction                                                                                                    |

14. The "Notes" section will have any notes entered by the AP department.

| STRATUS                                                                                                    |                                                                  |                                    |        |             |                                                               |                                                                                            |                               | ☆┍₫                        | E    |
|----------------------------------------------------------------------------------------------------|------------------------------------------------------------------|------------------------------------|--------|-------------|---------------------------------------------------------------|--------------------------------------------------------------------------------------------|-------------------------------|----------------------------|------|
| Nanage Invoices (2)                                                                                                    |                                                                  |                                    |        |             |                                                               |                                                                                            |                               |                            | Dgne |
| Search Results 366430992                                                                                                    |                                                                  |                                    |        |             |                                                               |                                                                                            |                               |                            |      |
| Invoice Details                                                                                                    |                                                                  |                                    |        |             |                                                               |                                                                                            |                               | Validated Actions <b>v</b> | Dgne |
| tonucio Bitel: 4922<br>Biorelo Type: Biotanet<br>Supportor ol Party: Charlenter-Compara Group USA.<br>Biopterir Ste: Pite<br>Address: PEPT) PO Biot 417532, Boston, MA-62241 | Invoice Amount<br>Applied Prepayments<br>Ubget Amount<br>Notes 💽 | 977.22 USD<br>0.00 USD<br>0.00 USD |        |             | Businer<br>Payment Businer<br>Payment<br>Payment Cu<br>Attach | as Unit Towson Un<br>as Unit Towson Un<br>Terms Immediate<br>rrency USD<br>ments 366439992 | iversity<br>iversity<br>2.pdf |                            |      |
| Items                                                                                                    |                                                                  |                                    |        |             |                                                               |                                                                                            |                               |                            |      |
| View 🔻 🎵 🕎 Detach                                                                                                    |                                                                  |                                    |        | Durchase Or | tor                                                           | Per                                                                                        | teint                         |                            |      |
| Line Amount Description                                                                                                    |                                                                  | Quantity Price UOM Name            | Number | Line        | Schedule                                                      | Number                                                                                     | Line                          | Ship-to Locatio            | n    |
| 1 977.22                                                                                                    |                                                                  |                                    |        |             |                                                               |                                                                                            |                               |                            |      |
| Shipping and Handling Line Charge Type Amount Description                                                                                                    |                                                                  |                                    |        |             |                                                               |                                                                                            |                               |                            |      |
| He shiping and handing<br>Quammarv Tav I ince                                                                                                    |                                                                  |                                    |        |             |                                                               |                                                                                            |                               |                            |      |

|     | Invoice Am                                | ount       | 977.22 USD            |           |
|-----|-------------------------------------------|------------|-----------------------|-----------|
|     | Notes History                             |            |                       | ×         |
|     | ▶ Search                                  |            | Saved Search All Note | s 🗸       |
| 241 | Actions View View Sort By Date descending | ✓ Date All | ✓ Type All ✓          |           |
|     | Creation Date △▼ Author Type              | Visibility | Note Text             |           |
|     |                                           |            |                       |           |
|     |                                           |            |                       | Done lumb |
|     |                                           |            |                       |           |

15. Select the **Lines** tab to see the line details on the invoice. This will show a Purchase Order number that the invoice was applied to, if applicable.

| tanage lavoices @                                                 |                     |                        |              |                |                           |                          |
|-------------------------------------------------------------------|---------------------|------------------------|--------------|----------------|---------------------------|--------------------------|
| lanage invoices ()                                                |                     |                        |              |                |                           | Ogne                     |
| Search Results                                                    |                     |                        |              |                |                           |                          |
| Invoice Details                                                   |                     |                        |              |                |                           | Validated Actions - Done |
| Invoice Date 7/15/22                                              | Invoice Amount      | 5,115.00 USD           |              | Busine         | as Unit Towson University |                          |
| Invoice Type Standard                                             | Applied Brepsymente | 0.00.1150              |              | Payment Busine | as Unit Towson University |                          |
| Supplier or Party Chartwells/Compass Group USA                    | Applied Prepayments | 0.00 0.30              |              | Payment        | Terms Net 30              |                          |
| Supplier Site P000                                                | Unpaid Amount       | 0.00 USD               |              | Payment Cu     | rrency USD                |                          |
| Address F(EFT) PO Box 417632, Boston, MA-02241                    | Holds 0             |                        |              | Attach         | ments image004.png (4 mo  | re)                      |
|                                                                   | Notes 🔛             |                        |              |                |                           |                          |
| Lines Holds and Approvals Payments Items                          |                     |                        |              |                |                           |                          |
| View 👻 💬 🔟 Detach                                                 |                     |                        |              |                |                           |                          |
| Line Amount Description                                           |                     | Quantity Price UOM Nan | Purch        | hase Order     | Receipt                   | Ship-to Location         |
|                                                                   |                     |                        | Number Lin   | e Schedule     | Number Line               | ,                        |
| 1 5,115.00 Chartwell Invoice for FR OR Continental Breakfast 7/14 |                     |                        | TOW0000219 1 | 1              |                           | Towson University        |
| Shipping and Handling                                             |                     |                        |              |                |                           |                          |
| Line Charge Type Amount Description<br>No shipping and handling.  |                     |                        |              |                |                           |                          |
| Common Tau Linan                                                  |                     |                        |              |                |                           |                          |

16. Select the **Holds and Approvals** tab to see who all approved an invoice, if it was rejected, delegated, etc. The gray box in the **Comments** column can show any comments added by approvers.

| lanage Invoices ⑦                                                                                                    |                      |                       |              |                       | Dgne                     |
|----------------------------------------------------------------------------------------------------|----------------------|-----------------------|--------------|-----------------------|--------------------------|
| Search Results 366440872                                                                                                    |                      |                       |              |                       |                          |
| Invoice Details                                                                                                    |                      |                       |              |                       | Validated Actions • Dgne |
| Invoice Date 7/15/22                                                                                                    |                      | Invoice Amount        | 5,115.00 USD | Business Unit         | Towson University        |
| Invoice Type Standard                                                                                                    |                      | Applied Prepayments   | 0.00 (197)   | Payment Business Unit | Towson University        |
| Supplier or Party Chartwells/Compass Group USA                                                                                                    |                      | Applied Propagnitions | 0.00 0.00    | Payment Terms         | Net 30                   |
| Supplier Site F000                                                                                                    |                      | Unpaid Amount         | 0.00 USD     | Payment Currency      | USD                      |
| Address (EFT) PO Box 417632, Boston, MA-02241                                                                                                    |                      | Holds 0               |              | Attachments           | image004.png (4 more)    |
|                                                                                                    |                      | Notes 🔛               |              |                       |                          |
|                                                                                                    |                      |                       |              |                       |                          |
|                                                                                                    |                      |                       |              |                       |                          |
| Lines Holds and Approvals Dyuments                                                                                                    |                      |                       |              |                       |                          |
| Lines Holds and Approvals Payments                                                                                                    |                      |                       |              |                       |                          |
| Line Holds and Approvals Payments Approval and Notification History                                                                                                    |                      |                       |              |                       |                          |
| Lines         Propriets           Approval and Notification History           Verr • Jin Er Jin Detach                                                                                                    |                      |                       |              |                       |                          |
| Line         Proved and Approval         Promets           Approval and Notification History         Ver                                                                                                    | Comments Hold Reason |                       |              |                       |                          |
| Uses         Posterior         Payments           Approval and Notification History         Ver                                                                                                    | Comments Hold Reason |                       |              |                       |                          |
| Less Telobs and Approval<br>Approval and Notification History<br>Verv ▼ □ □ □ C Colore Colore Approver Workflow Type Line Action Action Date Approver Reviewed Amount Invoice approval Initiated 10/022/921AM FLauren Rove 5.115.00.USD Invoice approval Attachments 10/022/922AM FUSIONLyP                                                                                                    | Comments Hold Reason |                       |              |                       | ×                        |
| Uses         Poyments           Approval and Notification History           Verw Jing Exp (a) Detail           Workflow Type Line Action Action Date Approver Reviewed Amount.           Invoice approval Initiated 10/3/29 21 AM FLaver Rove 5.115.00 USD           Invoice approval Assigned to 10/3/29 22 AM FUSION_A/P           Invoice approval Assigned to 10/3/29 22 AM FUSION_A/P                                                                                                    | Comments Hold Reason |                       |              |                       | Å                        |
| Uses         Poyments           Approval and Approval         Poyments           Verv                                                                                                    | Comments Hold Reason |                       |              |                       | *                        |
| Uses         Follower         Prymeets           Approval and Notification History         Verve         Image: State State S | Comments Hold Reason |                       |              |                       |                          |
| Uses         Provide and Approval         Provide and Approval         Provide and Notification History           Verv         ✓         ✓         ✓         ✓         En         Detach           Work of Sproval         Mislade         10/3/22 8/21 AM                                                                                                    | Comments Hold Reason |                       |              |                       | ĺ                        |

17. Select the **Payments** tab to check on the payment status.

| Aanage Invoices ③ Search Results                                            |                                                                                                    |                                                                     |                                                   |                                                                                             | Deel                                                                               |
|-----------------------------------------------------------------------------|----------------------------------------------------------------------------------------------------|---------------------------------------------------------------------|---------------------------------------------------|---------------------------------------------------------------------------------------------|------------------------------------------------------------------------------------|
| Invoice Details                                                             |                                                                                                    |                                                                     |                                                   |                                                                                             | Validated Actions - Done                                                           |
| Involue Date<br>Invoice Type<br>Soppier or Party<br>Suppier Type<br>Address | <ul> <li>P15/22</li> <li>Bandad</li> <li>ChahmelauCompans Group USA</li> <li>P060</li> <li>P[EFT) PO Box 417532, Boston, MA-62241</li> </ul> | Invoice Amour<br>Applied Prepayment<br>Unpaid Amour<br>Hold<br>Kote | 4 5,115.00 USD<br>6 0,00 USD<br>8 0<br>8 0<br>8 0 | Dustness Unit<br>Peyment Dustness Unit<br>Peyment Tommers<br>Peyment Tommers<br>Attachments | Tourson University<br>Tourson University<br>Net 30<br>USD<br>Image004.gog (4 more) |
| Payments                                                                    |                                                                                                    |                                                                     |                                                   |                                                                                             |                                                                                    |
| Number Payment Status Reconciled                                            | Current Payee Name Payment Date Paid                                                                                                    | d Amount Address                                                    |                                                   |                                                                                             | Remit-to<br>Account                                                                |
| 23848 Towson Ge Negotiable No                                               | 10/4/22 5,11                                                                                                    | 15.00 USD F(EFT) PO Box 417632, Boston, MA 02241, Suffolk           |                                                   |                                                                                             |                                                                                    |
|                                                                             |                                                                                                    |                                                                     |                                                   |                                                                                             |                                                                                    |

- 18. If the invoice was processed by AP (transmitted to the State for payment processing), there will be a payment # and date. A check is usually cut by the State of Maryland 14-21 days from the date of transmitting.
  - a. If a **State Check Num** does not appear under **Additional Information** by following the steps previously listed after the 21 days, you can contact Accounts Payable at <u>ap@towson.edu</u> for further information.

| TU STRATUS                                                                           |                                                                                                    |                                                                                                    |                                                                                                    |
|--------------------------------------------------------------------------------------|----------------------------------------------------------------------------------------------------|----------------------------------------------------------------------------------------------------|----------------------------------------------------------------------------------------------------|
| Manage Invoices (2)                                                                  |                                                                                                    |                                                                                                    | Dgne                                                                                                  |
| Search Results 366439992                                                             |                                                                                                    |                                                                                                    |                                                                                                    |
| Invoice Details<br>Invoice Inte<br>Supplier of Party<br>Supplier of Party<br>Address | 4522 Innice Amoun<br>Standard<br>Dhahesta Company USA Applied Prepayment<br>Piter 7 PO Box 417532, Boston, MA-62241 Holds<br>Notes | et 577.22 USO Business Unit<br>te 0.00 USO Pryment Business Unit<br>te 0.00 USO Pryment Coursecy<br>te 0.00 USO Pryment Coursecy<br>te 7<br>Attachments | Validated Action • Done<br>Tonson University<br>Tonson University<br>Immodate<br>USD<br>366431992 pdf |
| Payments                                                                             |                                                                                                    |                                                                                                    |                                                                                                    |
| Number Payment Status Reconciled                                                     | Current Payee Name Payment Date Paid Amount Address                                                                                |                                                                                                    | Remit-to<br>Account                                                                                   |
| 10238 Towson Ge Negotiable No                                                        | 5/23/22 977 22 USD P(EPT) PO Box 417632, Boston, MA 02241, Sutflok                                                                 |                                                                                                    |                                                                                                    |
|                                                                                      |                                                                                                    |                                                                                                    |                                                                                                    |

19. If the payment has not yet been entered by AP, no payment details will display.

| STRATUS                                                                  |                                                                                                    |                                                                     |                                      |                                                                                                    |
|--------------------------------------------------------------------------|----------------------------------------------------------------------------------------------------|---------------------------------------------------------------------|--------------------------------------|----------------------------------------------------------------------------------------------------|
| nvoice Details : 366439758                                               |                                                                                                    |                                                                     |                                      | Needs revalidation Actions • Dome                                                                                                    |
| Invace Date<br>Invasio Pyre<br>Suppler Star<br>Address<br>Lines Pyremits | 3402<br>Standard<br>Cashetelli-Compass Group USA<br>7900<br>7(EFT) PO Ber 417632, Boeten, MA-62241 | Invoice Ansount<br>Applied Prepayments<br>Unpaid Ansount<br>Notes 🗾 | 168.99 USD<br>0.09 USD<br>188.99 USD | Business Unit Toward University<br>Payment Basiness Unit Toward University<br>Payment Terms Immediate<br>Payment Currency USD<br>Attachments Innetice Image 356433758 |
| Payments                                                                 |                                                                                                    |                                                                     |                                      |                                                                                                    |
| Number Payment Status Reconciled<br>bio payments.                        | Current Payee Name Payment Date Paid Amount Address                                                |                                                                     |                                      | Remit to<br>Account                                                                                                    |
|                                                                          |                                                                                                    |                                                                     |                                      |                                                                                                    |

20. If you need further details on invoices or payments issued to vendors, please contact AP at ap@towson.edu.